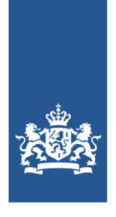

Dienst Justitiële Inrichtingen Ministerie van Justitie en Veiligheid

## **Releasenotes IFZO**

Datum: 13-12-2023 Versie: Release 6.22.1

### Inhoudsopgave

| 1 | . Inleiding                                                                                                 | . 4 |
|---|----------------------------------------------------------------------------------------------------|-----|
| 2 | . Wijzigingen voor de indiceerders en plaatsers                                                             | . 5 |
|   | 2.1. IFZO-6235 - Automatisch vullen naam plaatser op scherm bij Contactgegevens (gegevens uit UGM)          | . 5 |
|   | 2.2. IFZO-6319 en IFZO-7056 - Plaatsingsverzoeken: lichtgrijze regel moet weer laatst geopende regel worden | . 5 |
|   | 2.3. IFZO-6855 - Onterechte melding op scherm na annulering toeleiding                                      | . 5 |
|   | 2.4. IFZO-6931 - Overzichtsscherm Patiënten uitbreiden met 2 velden voor IFZ_DIZ                            | . 5 |
|   | 2.5. IFZO-7013 - Veld Opmerkingen van 'Toevoegen Contact/ notitie' groter maken (3000 tekens)               | . 5 |
|   | 2.6. IFZO-7053 - E-learning toevoegen aan IFZO (bij zwarte menubalk en bij systeeminstellingen)             | . 6 |
| 3 | . Wijzigingen voor zorgaanbieders                                                                           | . 6 |
|   | 3.1. IFZO-6535 - Aanmeldings- en Plaatsingsbrief uitbreiden met nieuwe velden uit bericht FZ821 (v2.0)      | . 6 |
|   | 3.2. IFZO-7053 - E-learning toevoegen aan IFZO (bij zwarte menubalk en bij systeeminstellingen)             | . 6 |
| 4 | , Algemene wijzigingen                                                                                      | . 6 |
|   | 4.1. IFZO-7146 - Tekst form.patient.detail.kop op Patientscherm is onjuist (6.22)                           | . 6 |
| 5 | . Wijzigingen voor Functioneel Beheer                                                                       | . 6 |
|   | 5.1. IFZO-5910 - Scherm 'Vecozo Beheer' uitbreiden met een filter op foutberichten                          | . 6 |

### 1. Inleiding

Beste Ifzo gebruikers,

In dit document staat informatie over de wijzigingen die met de IFZO release 6.22.1, naar verwachting op 16-01-2024 naar productie worden/zijn gebracht.

Wij raden u aan om het document verder door te nemen voor inhoudelijke informatie m.b.t. de wijzigingen.

Deze release bevat allerlei kleine aanpassingen.

# 2. Wijzigingen voor de indiceerders en plaatsers

#### 2.1. IFZO-6235 - Automatisch vullen naam plaatser op scherm bij Contactgegevens (gegevens uit UGM)

In het scherm waarin de aanmeldings- en plaatsingsbrief worden aangemaakt zullen de contactgegevens automatisch ingevuld worden met de gegevens van de gebruiker die de brief aanmaakt. Het is mogelijk deze gegevens handmatig aan te passen voor de aan te maken brief.

### 2.2. IFZO-6319 en IFZO-7056 - Plaatsingsverzoeken: lichtgrijze regel moet weer laatst geopende regel worden

In diverse schermen was de 'grijze regel' die in een overzichtsscherm aangaf wat het laatst geopende item was, sinds enige tijd niet meer aanwezig. Het gaat om de volgende schermen:

- Plaatsingsverzoeken
- Indicatiestellingen
- Toeleidingsprogingen

En ook in het nieuwe scherm 'berichtversie zorgaanbieders' voor functioneel beheer is deze optie toegevoegd.

### 2.3. IFZO-6855 - Onterechte melding op scherm na annulering toeleiding

Na de implementatie van versie 2.0 van het berichtenverkeer kwam er soms een foutmelding op het scherm die verwarrend was voor gebruikers; op het moment dat een gebruiker een toeleiding annuleerde kon er een verwarrende foutmelding verschijnen. Deze is nu verwijderd.

### 2.4. IFZO-6931 - Overzichtsscherm Patiënten uitbreiden met 2 velden voor IFZ\_DIZ

Het overzichtscherm 'Patiënten' voor medewerkers van DIZ is uitgebreid met twee zoekvelden:

- Patientnaam (gehele naam of een deel ervan)
- Parketnummer (alleen het gehele parketnummer)

#### 2.5. IFZO-7013 - Veld Opmerkingen van 'Toevoegen Contact/ notitie' groter maken (3000 tekens)

Het veld ' Contact/ notitie' bleek met 1000 tekens te klein en is daarom vergroot naar maximaal 3000 tekens.

### 2.6. IFZO-7053 - E-learning toevoegen aan IFZO (bij zwarte menubalk en bij systeeminstellingen)

Na de wijziging van de website <u>http://www.forensischezorg.nl</u>, was het niet meer mogelijk de elearnings (CBT's) op deze website te plaatsen. Ze zijn daarom nu te openen vanuit Ifzo. In de zwarte menubalk bovenaan staat een kopje 'e-learnings' door daar op te klikken kan de juiste elarning geselecteerd worden. Het is dus vanaf nu alleen nog mogelijk voor gebruikers met een Ifzo account om de bestanden te benaderen.

#### 3. Wijzigingen voor zorgaanbieders

### 3.1. IFZO-6535 - Aanmeldings- en Plaatsingsbrief uitbreiden met nieuwe velden uit bericht FZ821 (v2.0)

De aanmeldings- en plaatsingsbrieven zijn uitgebreid met de volgende velden:

zorgtype (code en omschrijving)

### 3.2. IFZO-7053 - E-learning toevoegen aan IFZO (bij zwarte menubalk en bij systeeminstellingen)

Na de wijziging van de website <u>http://www.forensischezorg.nl</u>, was het niet meer mogelijk de elearnings (CBT's) op deze website te plaatsen. Ze zijn daarom nu te openen vanuit Ifzo. In de zwarte menubalk bovenaan staat een kopje 'e-learnings' door daar op te klikken kan de juiste elarning geselecteerd worden. Het is dus vanaf nu alleen nog mogelijk voor gebruikers met een Ifzo account om de bestanden te benaderen.

#### 4. Algemene wijzigingen

### 4.1. IFZO-7146 - Tekst form.patient.detail.kop op Patientscherm is onjuist (6.22)

Bij de rubriek 'Identificatie' was per abuis de technische naam van de rubriek komen te staan. Dit is gecorrigeerd.

#### 5. Wijzigingen voor Functioneel Beheer

#### 5.1. IFZO-5910 - Scherm 'Vecozo Beheer' uitbreiden met een filter op foutberichten

In het Vecozo beheerscherm is het nu mogelijk te filteren foutberichten. Hiervoor is de optie 'fouten' toegevoegd. Deze kan aan- of uitgevinkt worden.

#### Extra informatie

**Vragen**: Mail naar <u>ifzo@dji.minjus.nl</u> voor overige vragen en mededelingen.

**FAQ**: In het startscherm van IFZO is rechtsboven een button genaamd "FAQ" waarin veelvoorkomende vragen zijn opgenomen ten behoeve van de zelfredzaamheid van de gebruiker.

**Dienstenportaal:** Het resetten van het wachtwoord voor het Dienstenportaal kan alleen via Servicedesk van de Justitiële ICT Organisatie (JIO) op telefoonnummer 088 07 12345, bereikbaar op werkdagen van 08:00 tot 17:00 uur. Of mailen naar <u>ICT-Servicedesk@dji.minjus.nl</u>

**Kwartiermakers 3RO:** Voor inhoudelijke vragen over IFZO, zoals bijvoorbeeld onduidelijkheid over de zorgvraag, niet kunnen matchen naar een bepaalde zorgaanbieder, kunt u contact opnemen met de kwartiermakers van 3RO:

- Voor RN en LdH: Janneke van Wely, e-mail j.wely@reclassering.nl
- Voor SVG: Ilonka Verkade, e-mail <u>i.verkade@svg.reclassering.nl</u>

**Forensisch Plaatsingsloket:** Voor inhoudelijke vragen over IFZO, zoals bijvoorbeeld het zoeken naar een geschikte (BW) plek of inhoudelijke vragen over de indicatiestelling/plaatsing, kunt u contact opnemen met het Forensisch Plaatsingsloket van DIZ, e-mail <u>fpl@dji.minjus.nl</u>, tel. 088 07 25678, keuzemenu 2,2,4.

#### Voor overige informatie over IFZO:

#### www.forensischezorg.nl

Klik op de tab 'Forensische zorg in de parktijk' en daarna op de tab 'Informatiesystemen' en kies voor 'Informatiesysteem forenische zorg (Ifzo)' voor uitleg, en aanvragen autorisaties. De e-learnings (Computer Based Trainingen) voor IFZO zijn beschikbaar in Ifzo zelf onder de optie 'e-learning'.

Serviceportaal voor aanvragen autorisaties IFZO voor DJI-medewerkers.

#### **Contactgegevens Functioneel Beheer IFZO:**

Albert Schaaij | Ruben Schuur | Gabi Sleutels | Kaj Broeklander

ifzo@dji.minjus.nl